1. On the home screen, click Profile & Settings.

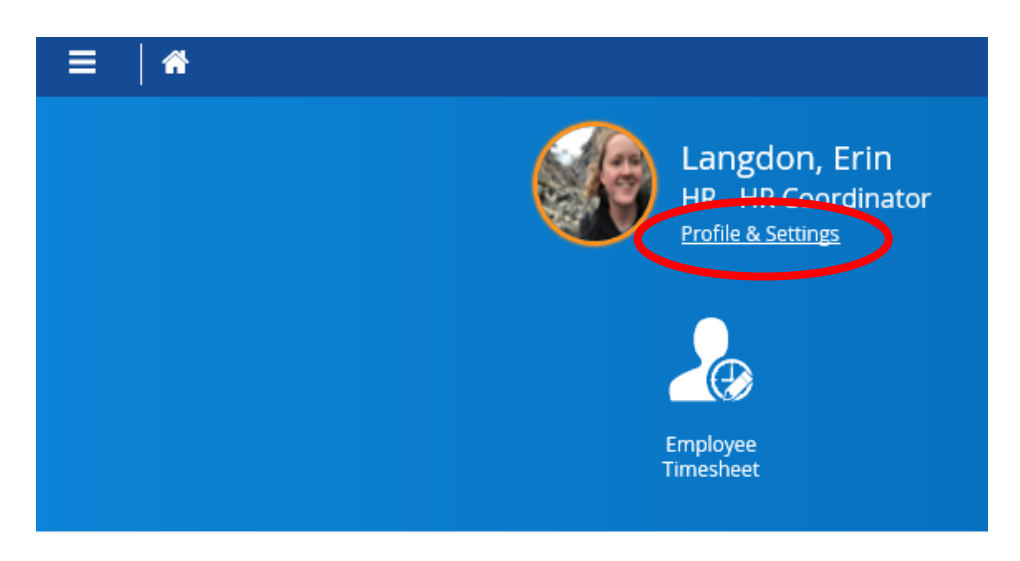

2. In the upper left-hand corner click the third tab, Profile.

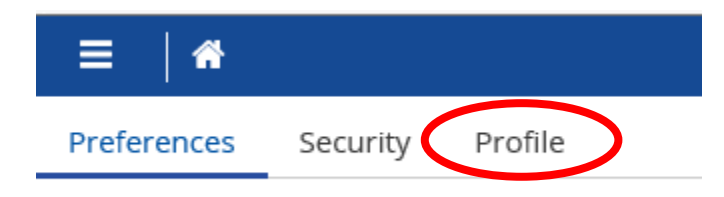

3. In the middle of the screen near the top of the page there is an Edit Picture drop down. Select upload.

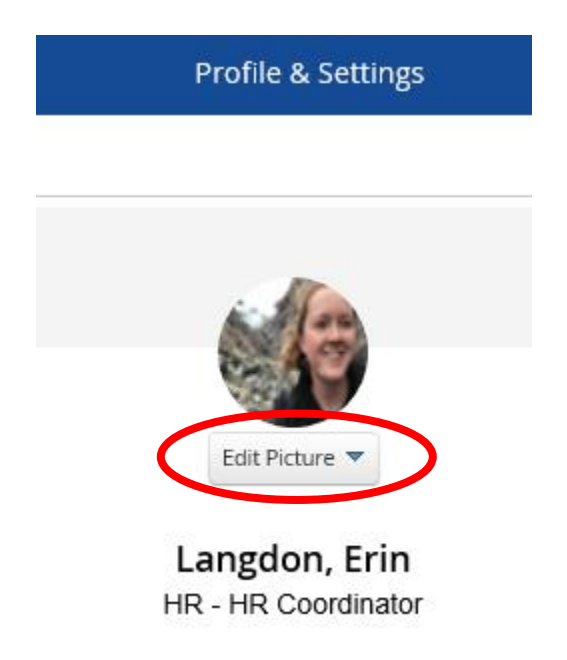